## Come creare un'email temporanea dallo smartphone

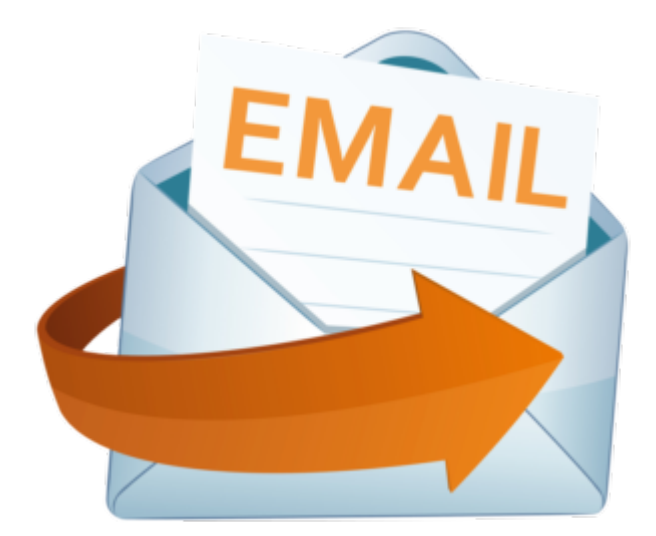

di GIUSEPPE INTAGLIATA -

VITERBO — State facendo la registrazione su un sito che vi richiede la vostra email ma non volete darla? Nessun problema, potete creare un'email temporanea che si cancellerà quando non ne avrete più bisogno. Usare le email temporanee è legale e ci sono molti servizi online che permettono di farlo gratuitamente. Oggi vi spiegherò come creare questo tipo di email direttamente dallo smartphone.

Per prima cosa, bisogna scaricare dallo store del vostro cellulare l'applicazione <u>Instant Email Address</u> e, una volta scaricata ed aperta, automaticamente si generà un indirizzo email. Non vi sarà richiesta nessuna registrazione e sarete completamente anonimi. Per cambiare, eliminare oppure aggiungere un altro indirizzo, cliccate sul pulsante "Addresses" e poi potete scegliere se cambiare nome ad un indirizzo già esistente oppure aggiungerlo un altro personalizzato o casuale. Anche se questi indirizzi sembrano avere uno strano nome, sono sicuri e potete visualizzarli solo voi. La casella "Inbox" racchiude tutte le email ricevute e quella "Outbox" tutte le email inviate. Per inviare un'email cliccate sul pulsante "New" e procedete con la stessa procedura che utilizzate per l'account vero. Quando volete eliminare l'indirizzo email temporaneo potete o disinstallare l'app oppure dal pulsante "Addresses" fate un tocco sul vostro indirizzo temporaneo e, successivamente, cliccate su "Delete address".

## Come effettuare videochiamate gratuite con Gmail

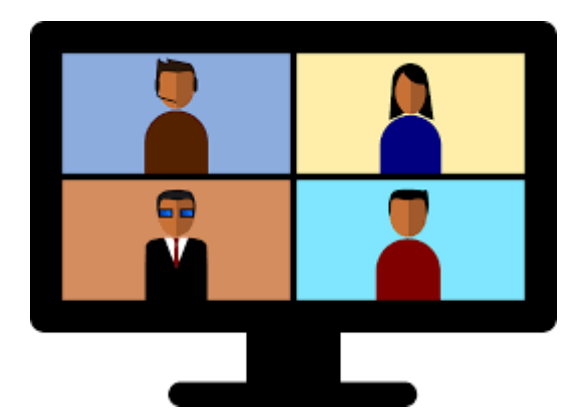

di GIUSEPPE INTAGLIATA -

VITERBO – Questo Sabato vi spiegherò come effettuare videochiamate gratuite con il vostro indirizzo di posta elettronica di Gmail. E' una funzione che è stata aggiunta da poco tempo per rendere disponibile a tutti gratuitamente il servizio di videochiamate che offre Google. Per poterne usufruire è sufficiente avere un account Google gratuito, crearlo è molto semplice: una volta andati sul sito www.gmail.com vi basterà cliccare sul pulsante "Crea un account", inserire i vostri dati (nome,cognome,data di nascita e, facoltativo, il numero di telefono). Appena effettuato l'accesso al vostro account di posta elettronica Gmail vi troverete un pulsante circa a metà schermo a sinistra con

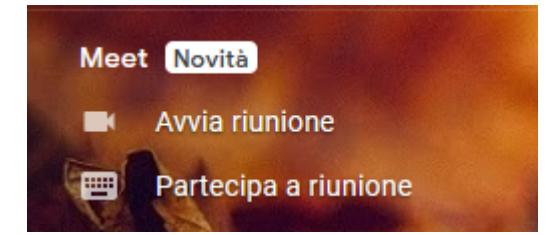

scritto "Avvia riunione". Una volta cliccato si aprirà una schermata che vi chiederà l'accesso a microfono e webcam, acconsentite ed entrerete nella videochiamata. Per aggiungere

persone alla videochiamata vi basterà cliccare sul pulsante "copia info partecipazione" ed inviare il link copiato all'utente che desiderate invitare alla videochiamata. Potete mandare questo link sia via e-mail, sia via SMS e anche WhatsApp.